## ZB Coord API for XBee の Raspberry Pi 用マニュアル

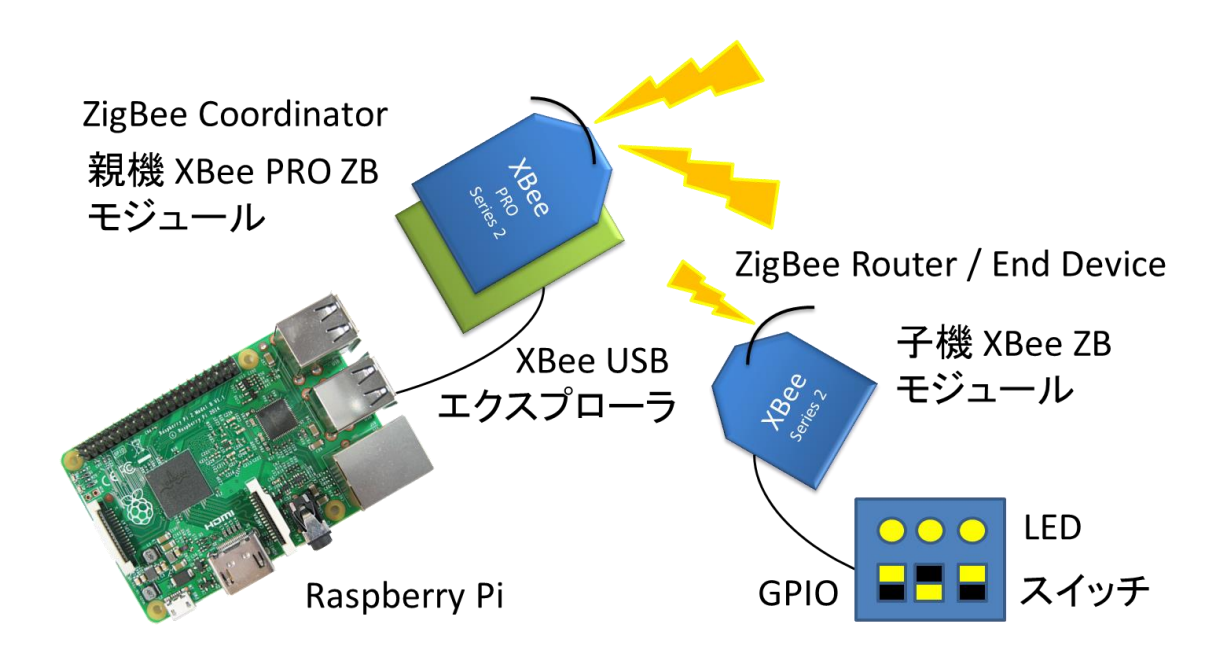

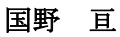

http://www.geocities.jp/bokunimowakaru/

## Raspberry Pi を使って XBee ZB モジュールを動かす

Raspberry Pi を使って本 XBee ライブラリの動作確認を行う方法について説明します。 必要な機器構成を次ページの表 1 に示します。

XBee ZBモジュール2台のうち1台のファームウェアを「ZIGBEE COORDINATOR API」 に書き換え、XBee USB エクスプローラに装着し、Raspberry Pi に USB で接続します。

もう1台のファームウェアは「ZIGBEE ROUTER AT」です。ブレッドボードに実装し、 XBee ZB モジュールの1番ピンと10番ピンにアルカリ乾電池(単3電池・直列2本・1番 ピンがプラス)で電源を供給し、20番ピンにタクト・スイッチ(反対側はGND)を接続し ます。製作例・配線の様子を下図に示します。

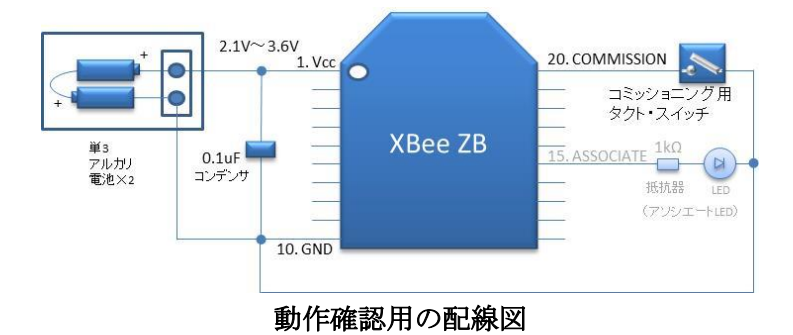

ハードウェアの準備を終えたら、Raspberry Pi の LXTerminal から下記のコマンドを入 力し、XBee 管理ライブラリとサンプルプログラム一式をダウンロードします。

XBee 管理ライブラリー式のダウンロード \$ cd

\$ git\_clone\_-b\_raspi\_https://github.com/bokunimowakaru/xbeeCoord.git

ダウンロードが完了したら以下を実行し、tools フォルダ内の XBee 用テストツールをコ ンパイルします。

> \$ cd\_xbeeCoord/tools \$ make

コンパイルが完了したら下記のコマンドを入力してXBee 用テストツール xbee\_test を起動します。

\$ ./xbee\_test

| vhee test                                                                                                    | Raspberry Pi を使ったワイヤレス接続実験 |                      |                          |  |
|----------------------------------------------------------------------------------------------------|----------------------------|----------------------|--------------------------|--|
|                                                                                                    | 接続実験                       | 通信方式:XBee ZB         | 開発環境:Raspberry Pi        |  |
| Raspberry Pi に接続した                                                                                                    | _親機 XBee から子機 XBee モ       | ジュールへの接続を確認し         | ます。                      |  |
| 親機                                                                                                    | JSB                        | 接続<br>←→             |                          |  |
| Raspberry Pi                                                                                                    | XBee USB エクスプローラ           | ラ XBee PRO ZB モジュー   | ル                        |  |
| ファームウェア : ZIGBEE COO                                                                                                    | ORDINATOR API              | Coordinator          | API モード                  |  |
| 電源:USB 5V → 3.3V                                                                                                    | シリアル : USB 接続              | スリープ(9):接続なし         | RSSI (6) : (LED)         |  |
| DI01(19):接続なし                                                                                                    | DI02(18):接続なし              | DI03(17):接続なし        | Commissioning(20) : (SW) |  |
| DI04(11):接続なし                                                                                                    | DI011(7):接続なし              | DI012(4):接続なし        | Associate(15) : (LED)    |  |
| その他:XBee PRO ZB モジュ                                                                                                    | ュールは XBee ZB モジュール         | でも動作します(ただし、゛        | 通信可能範囲が狭くなる)。            |  |
| 子機<br>XBee ZB モジュ                                                                                                    | 接続                         | 妾続<br>→<br>ブレッドボード(ヨ | ま: 電池ボックスの接続)            |  |
| ファームウェア:ZIGBEE ROUTER AT                                                                                                    |                            | Router               | Transparent モード          |  |
| 電源:乾電池2本 3V                                                                                                    | シリアル:接続なし                  | スリープ(9): 接続なし        | RSSI (6) : (LED)         |  |
| DI01(19):接続なし                                                                                                    | DI02(18):接続なし              | DI03(17): 接続なし       | Commissioning(20) : SW   |  |
| DI04(11): 接続なし                                                                                                    | DI011(7):接続なし              | DI012(4):接続なし        | Associate(15) : LED      |  |
| <sub>その他</sub> : XBee ZB モジュールの 1 番ピンと 10 番ピンに電池ボックスを接続します(1 番ピンがプラス側)。                                                                                                    |                            |                      |                          |  |
| 必要なハードウェア・Raspberry Pi 2 Model B など・Raspberry Pi 2 Model B など・各社 XBee USB エクスプローラ・Digi International 社 XBee PRO ZB モジュール・Digi International 社 XBee ZB モジュール・Digi International 社 XBee ZB モジュール・XBee ピッチ変換基板・ブレッドボード・ブレッドボード・クトスイッチ・セラミックコンデンサ 0.1uF 1 個、タクトスイッチ 1 個、単 3×2 直列電池ボックス 1 個、単 3 電池 2 個、ブレッドボードワイヤ適量、USB ケーブルなど |                            |                      |                          |  |

表 1. Raspberry Pi を使ったワイヤレス接続実験のための機器構成

起動するとシリアル接続が可能なポートを自動的に検索し、XBee ZB モジュールとのシ リアル接続を行います。XBee ZB 以外のシリアル機器が接続されていると失敗する場合が あります。シリアルポートを指定することも可能です。USB0 (ttyUSB0) に接続したい場 合は「B0」を、USB1 なら「B1」、拡張用 GPIO 端子(ttyAMA0)に接続した場合は「-1」 を付与します。

接続に成功すると「AT>」が表示されます。この状態で、ブレッドボードで製作した子機のコミッショニング・ボタンを1回だけ押下すると、xbee\_test に「received IDNT」のメッセージが表示され、ペアリングが完了します。

もし、うまく表示されない場合は、子機 XBee ZB モジュールのコミッショニング・ボタ ンを 4 回連続で押下し、ネットワーク設定を初期化します。それでもうまく接続できない 場合は、xbee\_test で「ATCB04」を入力して「Enter」キーを押して親機のネットワーク 設定を初期化してから、再度、子機のネットワーク設定を初期化します。

ペアリングが完了したら、XBee テストツール xbee\_test へ「BAT」を入力してみてくだ さい。この命令は子機 XBee ZB モジュールの電源電圧を取得する命令です。入力の際の。 打ち間違いは「Delete」キーを押して訂正することができます。

| pi@raspberrypi ~/xbeeCoord/tools \$ ./xbee_test BO                                                                                                    |  |  |
|----------------------------------------------------------------------------------------------------|--|--|
| Initializing<br>Serial port = USBO (/dev/ttyUSBO,0xBO)                                                                                                    |  |  |
| ZB Coord 1.94<br>by Wataru KUNINO XBee ライブラリのバージョン                                                                                                    |  |  |
| 4030XXXX COORD.                                                                                                    |  |  |
| Press 'h'+Enter to help, 'q!'+Enter to quit.<br>AT>                                                                                                    |  |  |
| recieved IDNT                                                                                                    |  |  |
| from :0013A200 4030YYYY 88E2 88E2<br>network:0013A200 2000FFFE<br>type :23 ZB_TYPE_ROUTER<br>Node ID:2000<br>Parent :FFFE<br>Event :01 Commissiong Pushbutton Event<br>status :02 Packet was a broadcast packet |  |  |
| AT>BAT 子機の電池電圧情報を取得                                                                                                    |  |  |
| recieved RAT_BATT                                                                                                    |  |  |
| from :0013A200 4030C16F<br>id :27<br>status :00 0K<br>BATT :11001100 00001010<br>battery:3000 mV<br>AT>                                                                                                    |  |  |

Xbee\_test を実行した様子

上図のように電圧が表示されたら動作確認の完了です。この xbee\_test を終了するには「Q」「!」「Enter」の順にキーを入力します。

## XBee ZB モジュールによる ZigBee ネットワークの構築方法

次に XBee ZB モジュールによる ZigBee ネットワークの基本的な管理方法について説明 します。

コミッショニング・ボタンには表 2 のような役割があります。コミッショニング・ボタ ンを1度押してすぐに放すと、同じ ZigBee ネットワークで動作中の XBee ZB 機器のアソ シエート LED が高速に点滅します。ただし、スリープ中の End Device は受信できないの で点滅しません。

ZigBee デバイス・タイプが Coordinator もしくは Router の XBee ZB 機器のコミッショ ニング・ボタンを2度、連続して押すと、1分間、他の新しい XBee ZB 子機がネットワー クに参加することを許可する「ジョイン許可状態」に移行します。ZigBee ネットワークに 機器を追加する時に便利な機能です。

コミッショニング・ボタンを 4 度、連続で押すと、ネットワーク情報の初期化を実行し ます。既に ZigBee ネットワークに接続している XBee ZB 機器を他の ZigBee ネットワーク に接続させたい場合や、ネットワークを再構築させたい場合などに使用します。 Coordinator を初期化した場合は、新たな ZigBee ネットワークを開始するので、それまで 参加していた全デバイスとの通信が出来なくなります。新しいネットワークに参加させた いデバイスについては、ネットワーク設定を初期化し、再登録します。

これらのコミッショニング・ボタンの機能を xbee\_test から AT コマンドを入力して実行 することも可能です。ボタンの押下数に応じて「ATCB01」「ATCB02」「ATCB04」のいず れかの引数を指定します。

| 押下数 | ATコマンド | 処理内容                                   |
|-----|--------|----------------------------------------|
| 1   | ATCB01 | 同じネットワーク内の機器のアソシエート LED を高速点滅させる       |
| 2   | ATCB02 | 他の新しい XBee ZB 子機のジョイン(参加)を許可する(押下後1分間) |
| 4   | ATCB04 | ネットワーク設定情報を初期化する                       |

表 2. コミッショニング・ボタンの役割と対応する AT コマンド

デバイス・タイプが Coordinator または Router の XBee ZB モジュールは、初期状態や ネットワーク設定を初期化した後、「ジョイン許可」の状態となっています。この状態で使 用していると、近隣の他の ZigBee 機器がネットワークに参加してしまう場合があります。 また、複数の ZigBee ネットワークを構築したいときに、子機を希望のネットワークに参加 させることができなくなります。

このような侵入や不都合を防ぐには、必要な機器を参加させた後に全ての Coordinator と Router のジョイン許可設定を「不許可」に変更します。

| コマンド           | 処理内容                               |
|----------------|------------------------------------|
| ATNJ00         | 親機のジョイン設定を「不許可」に設定する               |
| <b>RATNJOO</b> | ペアリングした子機のジョイン設定を「不許可」に設定する        |
| ATNJ1E         | 親機のジョイン設定を 30 秒間だけ「許可」に設定する        |
| RATNJ1E        | ペアリングした子機のジョイン設定を 30 秒間だけ「許可」に設定する |
| ATNJFF         | 親機のジョイン設定を「常時許可」に設定する              |
| RATNJFF        | ペアリングした子機のジョイン設定を「常時許可」に設定する       |

表 3. XBee 用テストツール xbee\_test によるジョイン許可制御

XBee 用テストツール xbee\_test を用いて、「ATNJ00」と入力すると、親機 XBee ZB モ ジュールのジョイン許可設定を「不許可」にすることができます。しかし、子機 XBee ZB モジュールの設定は「許可」のままです。子機の設定を変更するには、子機のコミッショ ニング・ボタンを一度だけ押下し、親機から「RATNJ00」を実行します。先頭の「R」は 本 xbee\_test ならびに XBee 管理ライブラリにて「リモート AT コマンド」を意味し、ZigBee ネットワークに接続されている XBee ZB モジュールへの遠隔操作を示します。

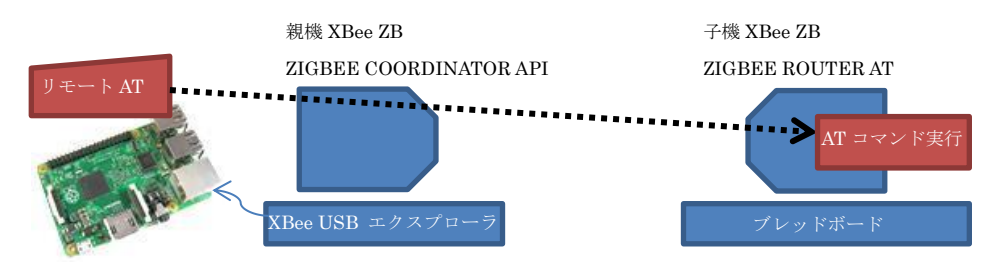

リモート AT コマンドのイメージ図 (親機 XBee から送信した AT コマンドを子機 XBee で実行する)

## <u>テストツール xbee\_test のリファレンスマニュアル</u>

この xbee\_test には、XBee ZB モジュールを使った様々な通信テスト機能が含まれてい ます。その一例を表4に示します。

| コマンド             | 処理内容                                      |
|------------------|-------------------------------------------|
| ID               | 最後に受信した子機とのペアリングを行う                       |
| PING             | ペアリング済の子機との通信が可能かどうかを確認する                 |
| BAT              | ペアリング済の子機の電源電圧値を取得する                      |
| TX=aaaaaa        | ペアリング済の子機ヘテキスト文字「 <i>aaaaaa</i> 」を送信する    |
| GPO=pd           | ペアリング済の子機の GPIO ポート「p」に「d」を出力する           |
| GPI <i>p</i>     | ペアリング済の子機の GPIO ポート「 <i>p</i> 」の値を取得する    |
| ADp              | ペアリング済の子機のアナログ・ポート「p」の値を取得する              |
| IS               | ペアリング済の子機の DIO ボートと AD ポート 1~3 の値を取得する    |
| 1                | 親機(ローカル)の情報を表示する                          |
| VR               | 親機(ローカル)の ZigBee デバイス・タイプを表示する            |
| AI               | 親機(ローカル)のネットワーク状態を表示する                    |
| NC               | 親機と子機のそれぞれに登録可能な End Device 数を表示する        |
| EE=aaaaaa        | 親機(ローカル)の暗号キーをテキスト「aaaaaa」に設定する           |
| EE=0             | 親機(ローカル)の暗号機能を解除する                        |
| AT <i>xx</i>     | ローカル AT コマンド「xx」を実行する                     |
| AT <i>xx=hh</i>  | ローカル AT コマンド「xx」に引数「hh」を付与して実行する          |
| RATxx            | リモート AT コマンド「xx」を実行する                     |
| RAT <i>xx=hh</i> | リモート AT コマンド「xx」に引数「 <i>hh</i> 」を付与して実行する |

表 4. XBee 用テストツール xbee\_test コマンドリファレンス

リモート機能を使用する前に子機のコミッショニング・ボタンを使ってペアリングを行 う必要があります。このテストツール xbee\_test にペアリングが可能な子機の台数は1台で す。新たにペアリングが実行されると、その後は新しい子機に対してのみリモート機能を 実行します。ただし、ZigBee ネットワークとのジョイン状態は継続するので、例えば古い 子機が送信したパケットを受信すると、xbee\_test の画面上にパケットの内容が表示されま す。

本ドキュメントならびにソースコードは、ライセンスフリーです。 利用、編集、再配布等が自由に行えますが、著作権表示の改変は禁止します。

> Copyright (c) 2010-2015 Wataru KUNINO http://www.geocities.jp/bokunimowakaru/